# Восстановление IMEI планшетов Digma на платформе Intel SoFia

### 1. УСТАНОВКА УТИЛИТЫ ДЛЯ ПРОШИВКИ

Откройте папку Phone\_Tools и запустите установочный файл setup.exe

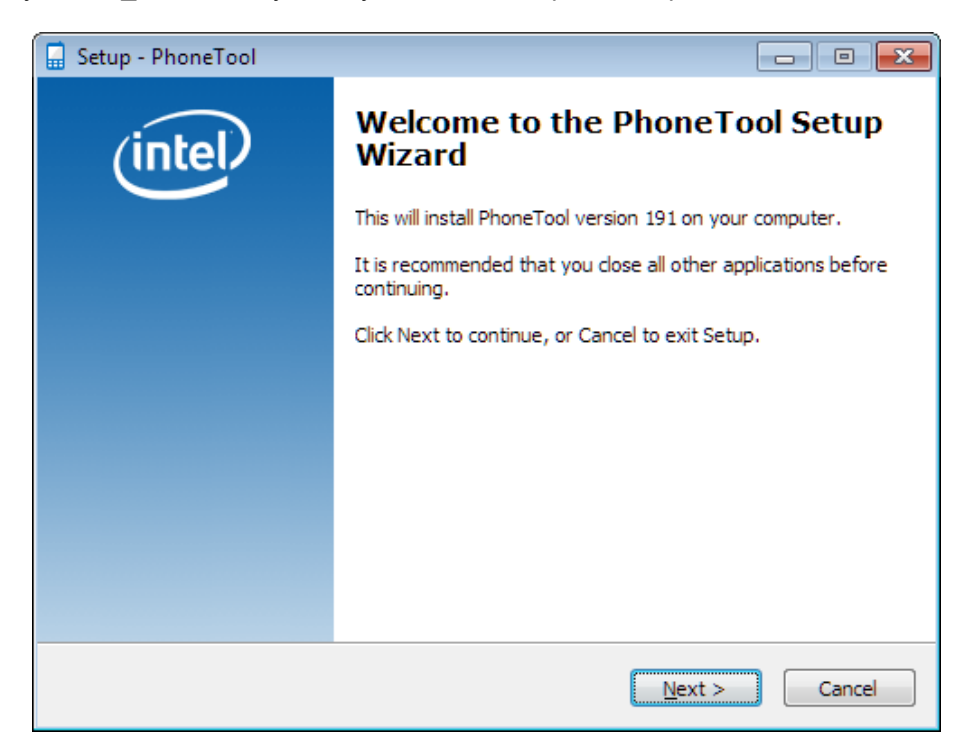

Нажмите кнопку Next

| 🔚 Setup - PhoneTool                                                          | - • •      |
|------------------------------------------------------------------------------|------------|
| Select Destination Location<br>Where should PhoneTool be installed?          | (intel)    |
| Setup will install PhoneTool into the following folder.                      |            |
| To continue, click Next. If you would like to select a different folder, cli | ck Browse. |
| C:\Program Files\Intel\PhoneTool                                             | Browse     |
| At least 218,7 MB of free disk space is required.                            |            |
| < Back Next >                                                                | Cancel     |

| 🔒 Setup - PhoneTool                                                                                                    |              |
|----------------------------------------------------------------------------------------------------|--------------|
| Select Additional Tasks<br>Which additional tasks should be performed?                                                                 | (intel)      |
| Select the additional tasks you would like Setup to perform while installing then click Next. Additional icons:  Create a desktop icon | g PhoneTool, |
| < Back Next >                                                                                                    | Cancel       |

Нажмите кнопку «Next»

| 🖬 Setup - PhoneTool                                                                                      |          |
|----------------------------------------------------------------------------------------------------|----------|
| Ready to Install<br>Setup is now ready to begin installing PhoneTool on your computer.                   | (intel)  |
| Click Install to continue with the installation, or click Back if you want to re<br>change any settings. | eview or |
| Destination location:<br>C:\Program Files\Intel\PhoneTool                                                | •        |
| ۲.                                                                                                    | -        |
| < <u>B</u> ack Install                                                                                   | Cancel   |

Нажмите кнопку «Install». Дождитесь установки ПО.

## 2. УСТАНОВКА ДРАЙВЕРОВ

Подключите **включенный** планшет к компьютеру. В списке устройств появятся неопределенные драйверы.

| Файл Действие Вид Справка         Image: Construct Sectors         Image: Construct Sectors         Image:                                                                                                    | 🚔 Диспетчер устройств                             |   |
|----------------------------------------------------------------------------------------------------|---------------------------------------------------|---|
| Image: Construction of the system of the system of the                                                                                                    | Файл Действие <u>В</u> ид <u>С</u> правка         |   |
| ▲ Acronis Devices         ▲ Acronis Devices         ▲ DVD и CD-ROM дисководы         ▶                                                                                                    |                                                   |   |
| Acronis Devices<br>→ Acronis Devices<br>→ DVD и CD-ROM дисководы<br>→ Thet Soc<br>→ Jungo<br>→ Bugeoaganrepsi<br>→ Auckoseie ycrpoйства<br>→ CDC Serial<br>→ CDC Serial<br>→ Creative SB Audigy<br>→ DEX Audio Enhancer 11.1<br>→ Ycrpoйcres o cnogepxxxoй High Definition Audio<br>→ Crasurarypsi<br>→ Komponnepsi USB<br>→ Komponnepsi JSB<br>→ Komponnepsi JSB<br>→ Komponnepsi JSB<br>→ Komponnepsi JSB<br>→ Mohumo и иные указывающие устройства<br>→ CDC Serial<br>→ CDC Serial<br>→ CD | a 🛁 dxmain                                        | A |
| DVD и CD-ROM дисководы         IDE ATA/ATAPI контроллеры         Intel Soc         Intel Soc         Intepetochei Soc <t< td=""><td>▶ 🖗 Acronis Devices</td><td></td></t<>                                                                                                    | ▶ 🖗 Acronis Devices                               |   |
| GE ATA/ATAPI контроллеры     Intel Soc     Jungo     Bидеоадалтеры     Auckoseie ycrpoйства     Auckoseie ycrpoйства     CDC Serial     CDC Serial     CDC Serial     AMD High Definition Audio Device     Creative SB Audigy     DFX Audio Enhancer 11.1     Vcrpoйство с поддержкой High Definition Audio     Konzevarypei     Kohrponnepis USB     Kohrponnepis USB     Kohrponnepis USB     Monuropi     Monuropis     Monuropis     Reperiod Augustanter augustanter augustant                                                                                                    |                                                   |   |
| Intel Soc         Image         Budeoaganrepbi         Auccoseis cycrpoйcrea         CDC Serial         CDC Serial         CDC Serial         CDC Serial         CDC Serial         CC Serial         AMD High Definition Audio Device         Creative Sa Audigy         DFX Audio Enhancer 11.1         Vyctpoйcres or noggepxxxoй High Definition Audio         Konsurerp         Konsurerp         Kohnponnepbi USB         Kohnponnepbi Sanomunawuy vyctpoйcres         Mohumu и иные указывающие устройства         Tepenochte yctpoйcrea         Tepenochte yctpoйcrea                                                                                                    | ⊳ 🥁 IDE ATA/ATAPI контроллеры                     |   |
| <ul> <li>Jungo</li> <li>Видеодалтеры</li> <li>Дисковые устройства</li> <li>Дисковане устройства</li> <li>CDC Serial</li> <li>CDC Serial</li> <li>CDC Serial</li> <li>Seyxobale, видео и игровые устройства</li> <li>AMD High Definition Audio Device</li> <li>Creative SB Audigy</li> <li>DFX Audio Enhancer 11.1</li> <li>Устройство с поддержкой High Definition Audio</li> <li>Компьютер</li> <li>Контроллеры USB</li> <li>Контроллеры USB</li> <li>Контроллеры Junge</li> <li>Мениторы</li> <li>Мониторы</li> <li>Мониторы</li> <li>Порты (COM и I PT)</li> </ul>                                                                                                    | b 👰 Intel Soc                                     |   |
| Видеоздаптеры         Дисковые устройства         Люгие устройства         CDC Serial         CDC Serial         CDC Serial         CDC Serial         AMD High Definition Audio Device         Creative Game Port         Creative SB Audigy         DFX Audio Enhancer 11.1         Vectores c поддержкой High Definition Audio         P=         Konnьюrep                                                                                                    | Jungo                                             |   |
| Дисковые устройства<br>Дисковые устройства<br>CDC Serial<br>CDC Serial<br>AMD High Definition Audio Device<br>Creative Game Port<br>Creative SB Audigy<br>DFX Audio Enhancer 11.1<br>Устройство с поддержкой High Definition Audio<br>Скавиатуры<br>DFX Audio Enhancer 11.1<br>Устройство с поддержкой High Definition Audio<br>Контроллеры USB<br>Контроллеры JSB<br>Контроллеры JSB<br>Nowuropai<br>Monuropai<br>Def Kohtponnepi JSB<br>Composition Composition Compositio                                                                                                    | - 📲 Видеоадаптеры                                 |   |
| Доктие истойства     Доктие истойства     Доктие и иные устройства     Доктие и иные устройства     Доктие и и иные устройства     Доктие и и иные устройства     Доктие и и иные устройства     Доктие и и иные устройства     Доктие и и иные истойства                                                                                                    |                                                   |   |
| СОС Serial     СОС Serial     СОС Serial     Зеуковые, видео и игровые устройства     АМО High Definition Audio Device     Сreative SB Audigy     DPX Audio Enhancer 11.1     Creative So noggepxxkoй High Definition Audio     Сказиатуры     Компьютер     Компьютер     Контроллеры Запоминающих устройств     Мониторы     Мыши и иные указывающие устройства     Соб и и РТ)                                                                                                    | и Притие историства                               |   |
| CDC Serial     CDC Serial     CDC Serial     CDC Serial     ADD High Definition Audio Device     Creative SB Audigy     DFX Audio Enhancer 11.1     Creative SB Audigy     DFX Audio Enhancer 11.1     Component USB     Kontponnepti USB     Kontponnepti USB     Kontponnepti USB     Kontponnepti USB     Molium и иные указывающие устройства     Molium v иные устройства     DOC Serial     COM и IPT)                                                                                                    | - DC Serial                                       |   |
| CCC Serial     AMD High Definition Audio Device     Creative SB Audigy     DFX Audio Enhancer 11.1     Verpoйcres o с поддержкой High Definition Audio     Koasuarypu     Konsuborep     Kokrponnepu USB     Kokrponnepu Janoминающих устройств     MoHuropu     MoHuropu     MoHuropu     DEM Construction     Construction     Construction     Construction     Construction                                                                                                    | 📴 CDC Serial                                      | E |
|                                                                                                    | 🕼 CDC Serial                                      |   |
| АМО Ніgh Definition Audio Device<br>Greative Game Port<br>Creative SB Audigy<br>DFX Audio Enhancer 11.1<br>Syctpoйcteo с поддержкой High Definition Audio<br>- — Клавиатуры<br>- — Контволтер<br>- — Контроллеры USB<br>- — Контроллеры Запоминающих устройств<br>— — Мониторы<br>- — Мониторы<br>- — Миши и иные указывающие устройства<br>— — Переносные устройства<br>- — Полты (COM и I PT)                                                                                                    | Звуковые, видео и игровые устройства              |   |
| Стеаtive Game Port     Сreative SB Audigy     DFX Audio Enhancer 11.1     Verpoйcтво с поддержкой High Definition Audio     Castarype     Konstorarype     Skortponnepbi USB     Ckortponnepbi USB     Molium и иные указывающие устройств     Molium и иные устройства     Definition COM и IPT)                                                                                                    |                                                   |   |
| Стеаtive SB Audigy     ✓ DFX Audio Enhancer 11.1     ✓ Устройство с поддержкой High Definition Audio     ✓ Клавиатуры     ✓ Компроллеры USB     ✓ Компроллеры запоминающих устройств     ✓ Монши и иные указывающие устройства     ✓ Переносные устройства     ✓ Полты (COM и I PT)     ✓                                                                                                    |                                                   |   |
| → DFX Audio Enhancer 11.1     ✓ Устройство с поддержкой High Definition Audio     ✓ ✓ Колявиатуры     ✓ Колявиатуры     ✓ Коляроллеры USB     ✓ Контроллеры запоминающих устройств     ✓ Мониторы     ✓ Мониторы     ✓ Портьи (сом и не указывающие устройства     ✓ Портьи (сом и не устройства     ✓ Портьи (сом и не устройства                                                                                                    |                                                   |   |
|                                                                                                    | DFX Audio Enhancer 11.1                           |   |
| <ul> <li>→ Клавиатуры</li> <li>→ Контьютер</li> <li>→ Контроллеры USB</li> <li>→ Контроллеры запоминающих устройств</li> <li>→ Мониторы</li> <li>→ Мониторы</li> <li>→ Мыши и иные указывающие устройства</li> <li>→ Ш Порты (COM и I PT)</li> </ul>                                                                                                    | 📖 🚯 Устройство с поддержкой High Definition Audio |   |
| <ul> <li>№ Компьютер</li> <li>№ Компьютер</li> <li>№ Контроллеры USB</li> <li>№ Контроллеры запоминающих устройств</li> <li>№ Мониторы</li> <li>№ Мыши и иные указывающие устройства</li> <li>№ Переносные устройства</li> <li>№ Полты (COM и I PT)</li> </ul>                                                                                                    | ⊳— Клавиатуры                                     |   |
| р - ₩ Контроллеры USB<br>- ↓ Контроллеры запоминающих устройств<br>- ↓ Мыши и иные указывающие устройства<br>- Ⅲ Переносные устройства<br>- Ⅲ Переносные устройства                                                                                                    | рини Компьютер                                    |   |
| <ul> <li>- СК Контроллеры запоминающих устроиств     <li>- № Мониторы     <li>- № Мыши и иные указывающие устройства     <li>- № Переносные устройства     <li>- № Полты (COM и I PT)     </li> </li></li></li></li></ul>                                                                                                    | » - 🖉 Контроллеры USB                             |   |
| р                                                                                                    | р - съ Контроллеры запоминающих устроиств         |   |
| р - 👌 мыши и иные указывающие устроиства<br>р 🌆 Переносные устройства<br>р JP Полты (COM и I PT)                                                                                                    | роны Мониторы<br>19 м.                            |   |
| р - шаттереносные устроиства<br>► - Э Полты (COM и I PT)                                                                                                    | р. 🕛 пыши и иные указывающие устроиства           |   |
| D - T TRUTHERS AND A FT                                                                                                    | р-ши переносные устроиства                        | - |
|                                                                                                    | 0 · · · · · · · · · · · · · · · · · · ·           |   |

Откройте папку Drivers запустите установочный файл setup.exe

| Setup                                                                               |        |
|-------------------------------------------------------------------------------------|--------|
| Installing<br>Please wait while Intel Mobil Family IMC1 v4.22.0 is being installed. | P      |
| This may take some time to complete. Please wait                                    |        |
| Preparation.                                                                        |        |
| Preparing installation.<br>This may take some time to complete. Please wait         |        |
|                                                                                     |        |
|                                                                                     |        |
| < <u>B</u> ack <u>N</u> ext >                                                       | Cancel |

Нажмите кнопку NEXT и дождитесь установки.

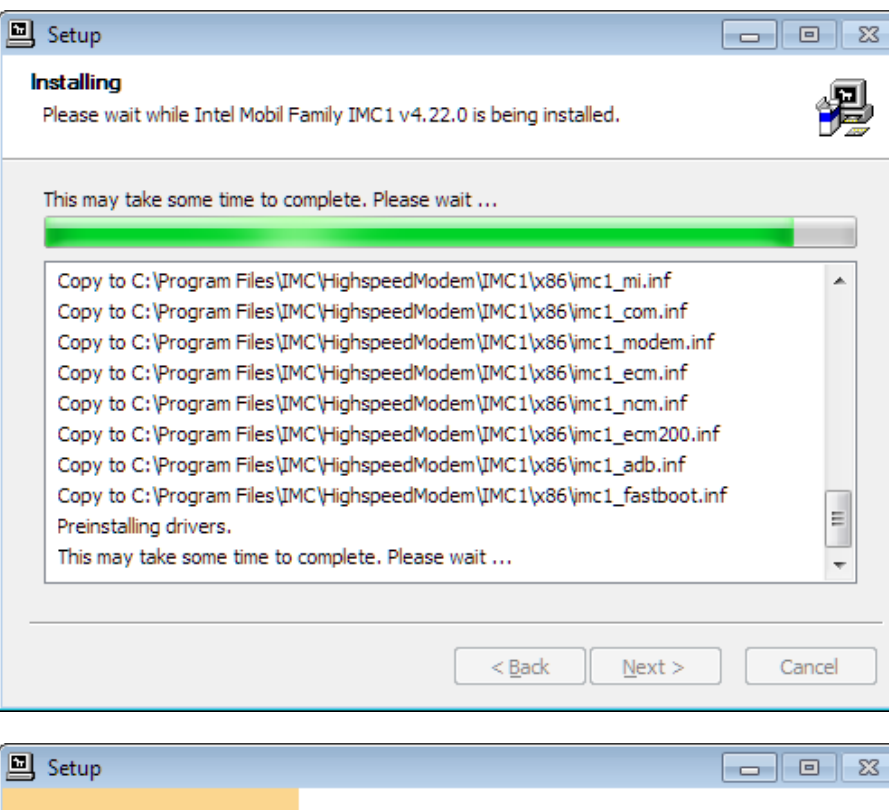

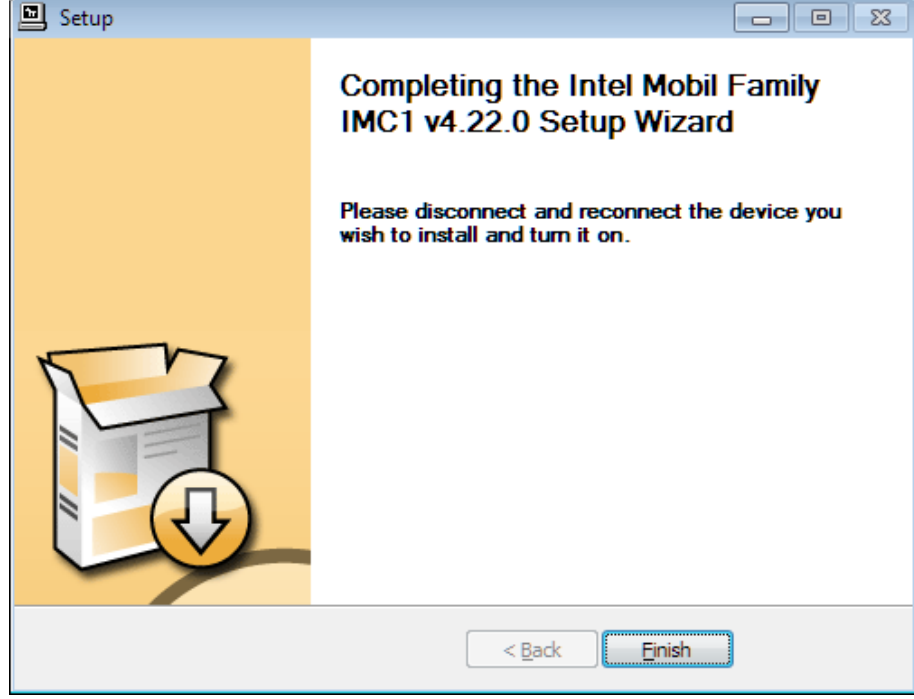

Нажмите кнопку «Finish»

Отключите планшет от ПК и подключите снова. Драйверы должны корректно установиться.

| 🚔 Диспетчер устройств                                                                                                    | - • • |
|----------------------------------------------------------------------------------------------------|-------|
| <u>Ф</u> айл <u>Д</u> ействие <u>В</u> ид <u>С</u> правка                                                                                                    |       |
|                                                                                                    |       |
| 🔉 📲 Видеоадаптеры                                                                                                    | *     |
| Дисковые устройства                                                                                                    |       |
| Звуковые, видео и игровые устройства                                                                                                    |       |
| AMD High Definition Audio Device                                                                                                    |       |
| Creative Game Port                                                                                                    |       |
| Creative SB Audigy                                                                                                    |       |
|                                                                                                    |       |
| и Устройство с поддержкой High Definition Audio                                                                                                    |       |
| Б. — Клавиатуры                                                                                                    |       |
| ⊳ н. Терекование страните страните с                                                                                                    |       |
| ⊳ - 🖶 Контроллеры USB                                                                                                    |       |
| Контроллеры запоминающих устройств                                                                                                    |       |
| Мониторы                                                                                                    |       |
| ⊳🖁 Мыши и иные указывающие устройства                                                                                                    |       |
| Р. 100 Переносные устройства                                                                                                    | =     |
| A THE REPORT (SOM H LPT)                                                                                                    | _     |
| - 🍲 Intel Mobil AT Commands (COM23)                                                                                                    |       |
| The Implementation of the Implementation of the Implementation of |       |
| Intel Mobil OCT Trace (COM21)                                                                                                    |       |
| Последовательный порт (СОМ1)                                                                                                    |       |
| р-на Процессоры                                                                                                    |       |
| р. 🔮 Сегевые адаптеры                                                                                                    |       |
| ▶                                                                                                    |       |
| р. чі Устройства HID (Human Interface Devices)                                                                                                    |       |
| Устройства обработки изображений                                                                                                    | -     |
| b - ■ Хост-контроллеры Шины IEEE 1394                                                                                                    |       |
|                                                                                                    |       |

#### 3. ВОССТАНОВЛЕНИЕ ІМЕІ

Запустите программу PhoneTool дождитесь пока программа загрузится. Нажмите кнопку F12 (пункт меню – Settings→Phonetools).

| Phone Tool Settings                                                 | <b>—</b> × |
|---------------------------------------------------------------------|------------|
| Connection Type:<br>COM<br>Port:<br>COM23 (Intel Mobil AT Commands) |            |
| Timeout [ms]:<br>[2500                                              | Custom     |
| Transport Layer:                                                    |            |

Установите порт, справа от которого написано AT commands и уберите галочку рядом с пунктом RTS on. Нажмите OK.

| 🔒 PhoneTool Installed 191 - [Mai                 | in Screen]           |    |
|--------------------------------------------------|----------------------|----|
| <u>File View M</u> odes <u>T</u> race <u>S</u> e | ettings <u>H</u> elp |    |
| 🍟 😒 🌊 🗶 🍥 🔡                                      |                      |    |
| Ele View Modes Trace Se                          | ttings Help          |    |
| IPICOM_trecv, timeout                            |                      |    |
|                                                  |                      |    |
|                                                  |                      |    |
| COM23 Ope                                        | en j                 | 11 |

## Планшет будет распознан.

| 🔇 🗶 🖉 🍥                             |                   |                          |                   |                    |              |                |                  |   |  |
|-------------------------------------|-------------------|--------------------------|-------------------|--------------------|--------------|----------------|------------------|---|--|
| ad Status                           | IMEI 3            | Not programmed           | IMEI 4 Not        | programmed         | Access       | Level          | SEC Module       |   |  |
| thorization and Status              | Personalization P | rogramming SimLock       | Editor   RnD Cert | ificate Editor   M | 1ID Certific | ate Editor   C | Certificate Sigr | • |  |
| W Details                           |                   |                          |                   |                    |              |                |                  |   |  |
| <ul> <li>Get from target</li> </ul> | Get from file     | <u> </u>                 |                   |                    |              | •              | Load             |   |  |
| BUK Hash:                           |                   |                          | CHIE              | PID:               |              |                |                  |   |  |
| APUN Hash:<br>SPUK Hash:            |                   |                          |                   | on ID.             |              | Column 1       | C                |   |  |
|                                     |                   |                          |                   |                    | _            | Get now        | Save to file     |   |  |
| 1EI and Simlocks Vali               | d System Ticket   |                          |                   |                    |              |                |                  |   |  |
| Signing Keys                        |                   |                          |                   |                    |              |                | 1                | 1 |  |
| Auto detect                         | <u> </u>          |                          |                   |                    |              |                | Load             |   |  |
| Unlock Keys                         | Test Interface    |                          |                   | NO 000             | 00000        |                |                  | 1 |  |
| C Use Default                       | Deet Care         | 00000000                 |                   | No 000             | 00000        |                |                  |   |  |
| C Specific                          | Boot Core         | 0000000                  |                   | NS 1000            | 00000        |                |                  |   |  |
|                                     | SEC Module        | 0000000                  |                   | SP  000            | 00000        |                |                  |   |  |
|                                     |                   |                          |                   | CP  000            | 00000        |                |                  |   |  |
|                                     |                   |                          |                   | SM  000            | 00000        |                |                  |   |  |
| SimLock Data                        |                   |                          |                   |                    |              |                | 4                | 1 |  |
| Use Default ( All Di                | sabled) 🔿 Spe     | cific                    |                   |                    |              | <b>–</b>       | Load             |   |  |
| MEI                                 |                   |                          | Default Set       | tings              | Tic          | ket Behavio    | u                |   |  |
| 14 Digits C                         | HK                | Add                      | Apply Syst        | em Access Level    | '    _       |                |                  |   |  |
|                                     |                   | Delete                   | SEC Mod           | ule 🔻              |              | o Auto Close   | -                |   |  |
|                                     |                   | Force legacy IMEI        |                   |                    |              |                |                  |   |  |
|                                     | s                 | ingle-click on IMEI to e | dit               |                    |              |                |                  |   |  |
| enerate and/or Program              | ו                 |                          |                   |                    |              |                |                  | _ |  |
| Program file to target              |                   | -                        | Load M            | essages            |              |                |                  | , |  |
| Generate and save t                 | o file            |                          | Save              |                    |              |                |                  |   |  |
| Generate and progra                 | m target          | -                        |                   |                    |              |                | Execute          |   |  |
| .og                                 | m target          |                          |                   |                    |              |                | LACCULE          |   |  |
| -<br>otting Siml ook Da             | ta                |                          |                   |                    |              |                |                  |   |  |

Нажмите и удерживайте кнопки Shift+Ctrl + F12 (пункт меню Modes – Security)

|                | 0                    |                     |       |                    |                            |  |
|----------------|----------------------|---------------------|-------|--------------------|----------------------------|--|
|                |                      | Sec                 | urity |                    | <b>&gt;&gt;</b>            |  |
| hus            |                      |                     |       | 11                 | - ···                      |  |
| ead Status     | IMEI 1               | 004999010640000     | NO    | Not Available      |                            |  |
|                | IMEI 2               | Not programmed      | NS    | Not Available      |                            |  |
|                | IMEI 3               | Not programmed      | SP    | Not Available      |                            |  |
|                | IMEI 4               | Not programmed      | CP    | Not Available      |                            |  |
|                | Access Level         | SEC Module          | SM    | Not Available      |                            |  |
|                |                      |                     |       |                    |                            |  |
| alize          |                      | 14 digit IMEI       | СНК   | Tickel Behaviour   |                            |  |
| Program dela   | ult IMEIs and SimLoc | cka  00499901064999 | 3     | No Auto Close 💌    |                            |  |
| Close Test Inf | terlace              |                     |       |                    |                            |  |
| Program        |                      |                     |       |                    |                            |  |
|                |                      |                     |       |                    |                            |  |
|                |                      |                     |       | A down and ho then | encound he has sight for 1 |  |
|                |                      |                     |       | Advanced button    | moved to top-right [>>]    |  |
|                |                      |                     |       | Advanced button    | moved to top-right [>>]    |  |
|                |                      |                     |       | Advanced button    | moved to top-right [>>]    |  |
|                |                      |                     |       | Advanced button    | moved to top-right [>>]    |  |
|                |                      |                     |       | Advanced button    | moved to top-right [>>]    |  |
|                |                      |                     |       | Advanced button    | moved to top-right (>>)    |  |
|                |                      |                     |       | Advanced button    | moved to top-right [>>]    |  |
|                |                      |                     |       | Advanced button    | moved to top-right [>>]    |  |
|                |                      |                     |       | Advanced button    | moved to top-right (>>)    |  |
|                |                      |                     |       | Advanced button    | moved to top right [>>]    |  |
|                |                      |                     |       | Advanced button    | moved to top-right [>>]    |  |
|                |                      |                     |       | Advanced button    | moved to top right [>>]    |  |
|                |                      |                     |       | Advanced button    | moved to top right [>>]    |  |
| og             | ack Data             |                     |       | Advanced button    | moved to top right [>>]    |  |

Разверните окно, нажав справа вверху на кнопку «>>»

|                                                              |                                                                  | IMEI 1                                                 | 004999010640000           | MEI 2 Not p | rogrammed               | Security                                | <<            |  |
|--------------------------------------------------------------|------------------------------------------------------------------|--------------------------------------------------------|---------------------------|-------------|-------------------------|-----------------------------------------|---------------|--|
| ead Statu:                                                   | s                                                                | IMEI 3                                                 | Not programmed            | MEI 4 Not p | rogrammed               | Access Level SEC                        | Module        |  |
| Uthorization<br>Open Tar<br>Access L<br>SEC Mo<br>Target Sta | on and Status Pers<br>get Access<br>evel dule <b>v</b> C<br>atus | onalization Pr<br>Use Defaul<br>Specific<br>Input Mode | pgramming   SimLock Edi   | Unlock      | Denied                  | MID Certificate Editor   Certifi        | cate Sig. • • |  |
| 5111 200                                                     | Look Statue                                                      | Ratriala                                               | Time to Verification      | IME         | I Label :               | ,,,,,,,,,,,,,,,,,,,,,,,,,,,,,,,,,,,,,,, |               |  |
|                                                              | Not Available                                                    | Tretridis                                              | Time to vehication        | IME         | l 1 Flash:              | 004999010640000                         |               |  |
| NS                                                           | Not Available                                                    |                                                        |                           | IME         | I 2 Flash:              | Not programmed                          |               |  |
| SP                                                           | Not Available                                                    |                                                        |                           | IME         | I 3 Flash:              | Not programmed                          |               |  |
| CP                                                           | Not Available                                                    |                                                        |                           | IME         | I 4 Flash:              | Not programmed                          |               |  |
| SM                                                           | Not Available                                                    |                                                        |                           |             |                         | Get IME                                 | ils           |  |
|                                                              |                                                                  |                                                        | Get SIM Status            |             | El Label<br>14999010648 | CHK<br>88 8 Store IM                    | IEI           |  |
| SimLock I<br>Unlock K<br>NO Lock                             | Unlock<br>ley<br>k <b>v</b>                                      | ☞ Use<br>⊂ Spe                                         | Default<br>cífic 00000000 | Sta         | Veri                    | fy                                      |               |  |
| Log                                                          |                                                                  |                                                        |                           |             |                         |                                         |               |  |

Нажмите кнопку «Unlock» один раз. Перейдите во вкладку Personalization Programming

| PhoneTool Installed 191 - [Phone Tool -                                                                                                    | Version: 10.72.0.0]                                                            |                                                                                         |                                                                              |       |
|----------------------------------------------------------------------------------------------------|--------------------------------------------------------------------------------|-----------------------------------------------------------------------------------------|------------------------------------------------------------------------------|-------|
| <u>File View Modes Trace Settings H</u>                                                                                                    | elp                                                                            |                                                                                         |                                                                              |       |
| 📸 😒 🖉 🚳 🔛                                                                                                    | •                                                                              |                                                                                         |                                                                              |       |
| IMEI 1 80<br>Read Status<br>Authority Fersonalization Pro-                                                                                                    | 65955027352474 IMEI 2<br>Not programmed IMEI 4<br>gramming SimLock Editor   Br | 865955027802478     Si       Not programmed     A       nD Certificate Editor     MID 0 | ecurity Cocess Level SEC Module<br>Certificate Editor   Certificate Sig. ( ) |       |
| <ul> <li>Get from target</li> <li>C Get from file</li> </ul>                                                                                                    |                                                                                |                                                                                         | ✓ Load                                                                       |       |
| GPUK Hash:<br>MPUK Hash:<br>SPUK Hash:<br>MEI and Simlocks Valid System Ticket  <br>Signing Keys<br>Auto detect<br>Unlock Keys<br>C Use Default<br>Test Interface | 00000000                                                                       | CHIPID:<br>FLASHID:<br>NO 0000000                                                       | Get now Save to file                                                         | E     |
| SimLock Data                                                                                                    | 00000000                                                                       | SP 0000000<br>CP 0000000<br>SM 0000000                                                  |                                                                              |       |
| • Use Default (All Disabled)                                                                                                    | ic                                                                             |                                                                                         | ✓ Load                                                                       |       |
| IMEI<br>14 Digits CHK<br>CHK<br>CHK<br>CHK<br>Simple                                                                                                    | Add App<br>Delete SE<br>Force legacy IMEI<br>gle-click on IMEI to edit         | ault Settings<br>Ily System Access Level<br>C Module                                    | No Auto Close                                                                |       |
| Generate and/or Program                                                                                                    |                                                                                | Messages                                                                                |                                                                              |       |
| C Program file to target                                                                                                    | ▼ Load                                                                         |                                                                                         |                                                                              |       |
| C Generate and save to file                                                                                                    | Save                                                                           | 1                                                                                       |                                                                              | -     |
| Getting SimLock Data<br>Got SimLock Data                                                                                                    |                                                                                |                                                                                         |                                                                              | ^<br> |
| COM COM27 Open                                                                                                    |                                                                                |                                                                                         |                                                                              | 11.   |

| Read Status                           | IMEL3 Not programme                                                                                                    | ed IMEL4 Not programme              | ed Access Level SEC Module                |
|---------------------------------------|----------------------------------------------------------------------------------------------------|-------------------------------------|-------------------------------------------|
| Authorization and Status              | Personalization Programming SimL                                                                                                    | ock Editor   RnD Certificate Editor | MID Certificate Editor   Certificate Sigr |
| HW Details                            | Get from file                                                                                                    |                                     |                                           |
| GPUK Hash                             |                                                                                                    | CHIPID                              |                                           |
| MPUK Hash:                            |                                                                                                    | FLASH ID:                           |                                           |
| SPUK Hash:                            |                                                                                                    | ,                                   | Get now Save to file                      |
| IMEI and Simlocks Va                  | id Sustem Ticket ]                                                                                                    |                                     |                                           |
| Signing Keys                          | la system ficket                                                                                                    |                                     | 1                                         |
| Auto detect                           | •                                                                                                    |                                     | Load                                      |
| Unlock Keys                           | Test Interface 00000000                                                                                                    |                                     | 0000000                                   |
| Use Default                           |                                                                                                    |                                     |                                           |
| C Specific                            | Boot Core UUUUUUUU                                                                                                    | NS                                  |                                           |
|                                       | SEC Module 00000000                                                                                                    | SP                                  | 0000000                                   |
|                                       |                                                                                                    | CP                                  | 0000000                                   |
|                                       |                                                                                                    | SM                                  | 0000000                                   |
| SimLock Data                          |                                                                                                    |                                     |                                           |
| Ose Default (All D                    | isabled ) C Specific                                                                                                    |                                     | Load                                      |
| IMEI                                  |                                                                                                    | Default Settings                    | Ticket Behaviour                          |
|                                       | Add                                                                                                    | Apply System Access L               | vel                                       |
|                                       | Delete                                                                                                    |                                     |                                           |
|                                       | Force legacy IMI     Circle and a line and a line line and a line and a line and a line and a line and a line and a | El                                  |                                           |
|                                       | Single-click on IMEI                                                                                                    |                                     |                                           |
| Generate and/or Progra                | n                                                                                                    | Messages                            |                                           |
|                                       |                                                                                                    |                                     |                                           |
| <ul> <li>Generate and save</li> </ul> | to nie                                                                                                    | Save                                |                                           |
| Generate and progra                   | am target                                                                                                    |                                     | Execute                                   |

Нажмите кнопку ADD 2 раза. Будет добавлено два поля для ввода IMEI

Щелкните мышкой на поле IMEI для ввода первого номера

Введите первый IMEI вручную (он написан на коробке планшета) без последней цифры

Щелкните мышкой на поле IMEI для ввода второго номера

Введите второй IMEI вручную (он написан на коробке планшета) без последней цифры

Нажмите кнопку Execute для начала активации процедуры прошивки

| 🔒 PhoneTool Installed 191 - [Ph                                               | one Tool - Version: 10.72.0.0]                                                               |                                            |                                                        |                                            |  |
|-------------------------------------------------------------------------------|----------------------------------------------------------------------------------------------|--------------------------------------------|--------------------------------------------------------|--------------------------------------------|--|
| <u>File V</u> iew <u>M</u> odes <u>T</u> race <u>S</u>                        | ettings <u>H</u> elp                                                                         |                                            |                                                        |                                            |  |
| 🎽 😫 🔍 🖉 🎯 🛛 🏙                                                                 |                                                                                              |                                            |                                                        |                                            |  |
| Read Status                                                                   | IMEL3 Not programmed IMEL4                                                                   | Not programmed                             | Access Level                                           | SEC Module                                 |  |
| Authorization and Status Person                                               | alization Programming SimLock Editor                                                         | RnD Certificate Editor   1                 | MID Certificate Editor                                 | Certificate Sigr                           |  |
| HW Details<br>Get from target C Get from                                      | file                                                                                         |                                            |                                                        | ✓ Load                                     |  |
| GPUK Hash: e7a4a84c31b2<br>MPUK Hash: d0f19d8e59e6<br>SPUK Hash: d0f19d8e59e6 | 946dce3171bf72cb4a1759a4d396<br>8863e025cf719484b1dd281abd7d<br>8863e025cf719484b1dd281abd7d | CHIP ID: 204124<br>FLASH ID: 000000        | 14001064044be6e<br>00000000000000000000000000000000000 | 91800000000<br>00000000000<br>Save to file |  |
| IMEI and Simlocks Valid System                                                | Ticket                                                                                       |                                            |                                                        | 1                                          |  |
| Auto detect                                                                   |                                                                                              |                                            | <b>v</b>                                               | Load                                       |  |
| Unlock Keys                                                                   | Interface 00000000                                                                           | NO 000                                     |                                                        |                                            |  |
| C Specific Boo                                                                | t Core 00000000                                                                              | NS 000                                     | 00000                                                  |                                            |  |
| SEC                                                                           | Module 00000000                                                                              | SP 000                                     | 00000                                                  |                                            |  |
|                                                                               |                                                                                              | CP 000                                     | 00000                                                  |                                            |  |
|                                                                               |                                                                                              | SM 000                                     | 00000                                                  |                                            |  |
| SimLock Data                                                                  |                                                                                              |                                            | <b>_</b>                                               | Load                                       |  |
|                                                                               | -D                                                                                           | - ( 0. C - W                               | Ticket Believ                                          |                                            |  |
| 14 Digits CHK                                                                 | Add                                                                                          | erauit Settings<br>pply System Access Leve | I ICKet Benav                                          | iour                                       |  |
| 86595502735247 4                                                              | Delete                                                                                       | SEC Module                                 | No Auto Clo                                            | se 🔻                                       |  |
|                                                                               | Force legacy IMEI                                                                            |                                            |                                                        |                                            |  |
|                                                                               | Single-click on IMEI to edit                                                                 |                                            | -                                                      |                                            |  |
| Generate and/or Program                                                       |                                                                                              | , Messages                                 |                                                        |                                            |  |
| Program file to target                                                        | ▼ Loa                                                                                        |                                            |                                                        |                                            |  |
| C Generate and save to file                                                   | Sav                                                                                          |                                            |                                                        |                                            |  |
| <ul> <li>Generate and program target</li> </ul>                               |                                                                                              |                                            |                                                        | Execute                                    |  |
| Programming Security Data<br>Security Data Programmed                         |                                                                                              |                                            |                                                        |                                            |  |
| DM COM26 Op                                                                   | n Programming Security Data                                                                  |                                            |                                                        |                                            |  |

Дождитесь обновления, отключите планшет от ПК и перезапустите устройство.

>>>>> конец документа <<<<<